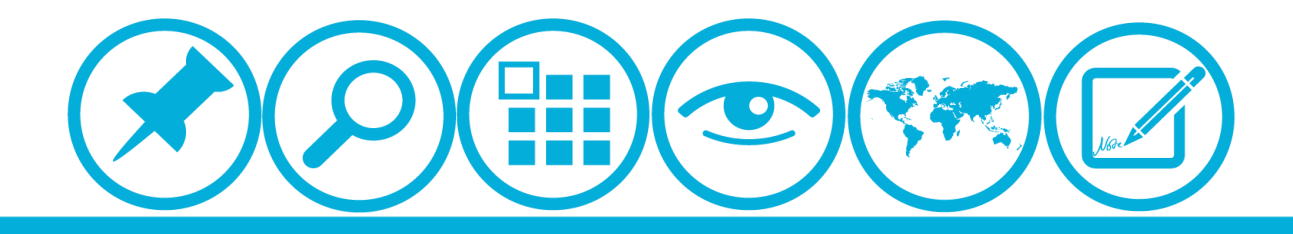

# 厦门大学人力资源服务平台 *研修页目申清算决*使用指南(所在单位)

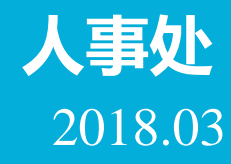

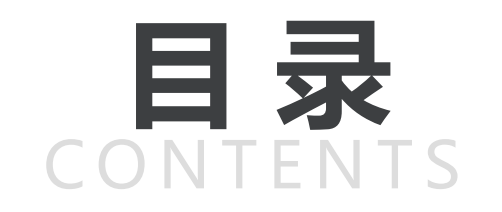

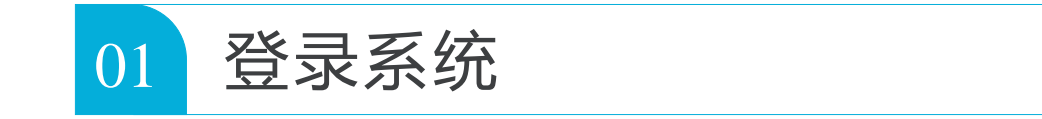

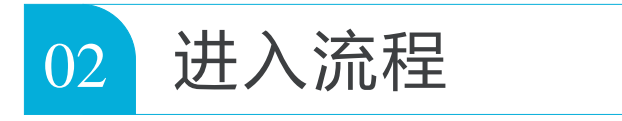

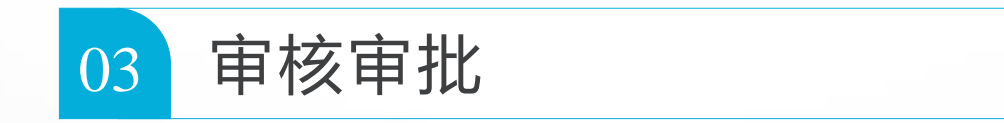

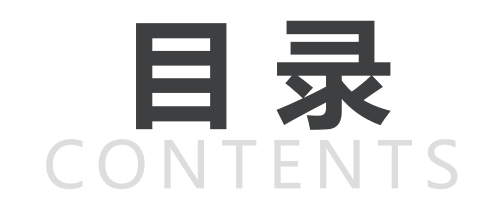

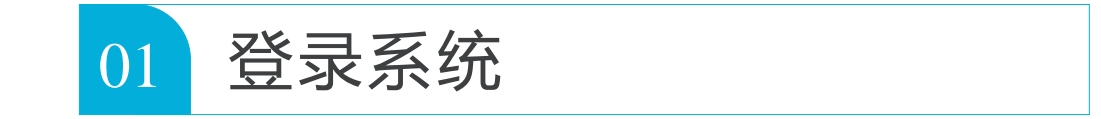

| 02 进入流程 |  |
|---------|--|
|---------|--|

| 03 | 审核审批 |
|----|------|
|    |      |

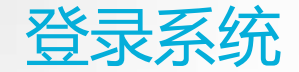

### ▲校内IP可直接登录操作

▲校外IP需先连接VPN 关于使用PPTP VPN进入校园网络的使用说明: <u>http://net.xmu.edu.cn/98/f2/c5588a301298/page.htm</u> VPN连接如有疑问可联系信息与网络中心用户服务部: 联系电话: 2183509 电子邮件: lzli AT xmu.edu.cn

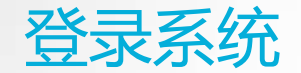

#### 人力资源服务平台网址:<u>http://hr.xmu.edu.cn/</u>

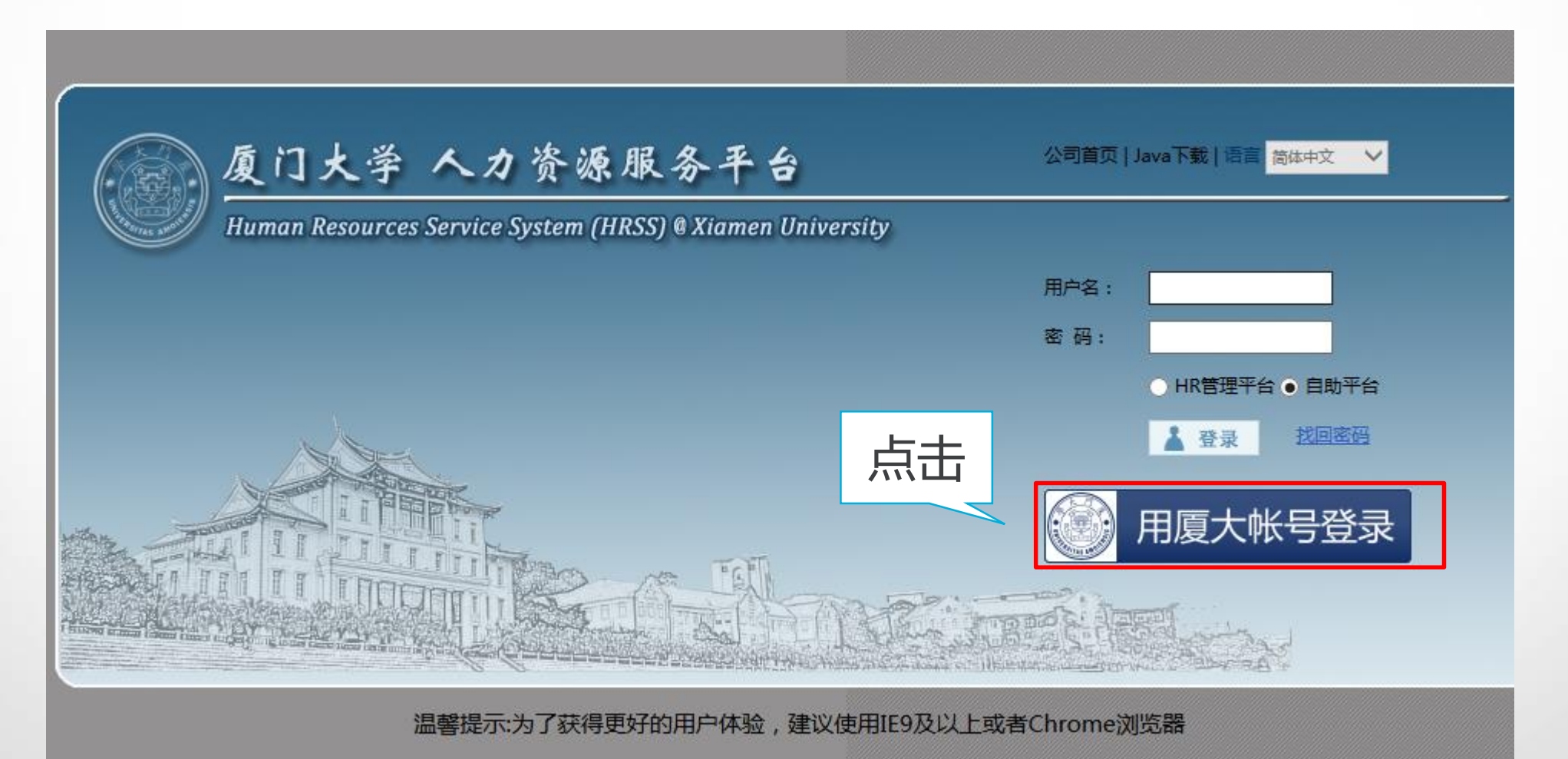

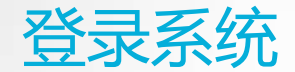

## 厦门大学身份认证管理平台 XIAMEN UNIVERSITY AUTHENTICATION SYSTEM

#### ▲输入用户名(教工卡教工号)

▲输入密码(初始密码为身份证件号 码后六位,如有问题联系卡务中心: <u>http://net.xmu.edu.cn/5599/list.htm</u>)

2016级新生初始密码为身份证后6位,或在迎新系统修改的密码,你可以2 个密码都尝试,密码不能尝试过多,以免被锁。如果还是无法登录,请到各 校区一卡通服务网点(思明校区嘉庚主楼—楼学生事务大厅>、总馆二楼服 务总台;海韵宿舍区信息工程分馆;翔安校区图书馆二楼总台;漳州校区— 卡通中心)进行修改。

目前统一身份认证系统正在升级,如果你在本页面可以登录而其他的无法登录,可重新修改密码即可(修改密码请登录 i.xmu.edu.cn ,右上角"控制面板"的"个人设置"内)。同时绑定自己的安全邮箱使得密码忘记后可通过邮箱取回(绑定邮箱也在"个人设置"内)。安全邮箱应当为不常用的邮箱。

| 帐号登录          |
|---------------|
| 1             |
| ▲ 密码/password |
| 一周内免登录        |
| 登录/Login      |
| 忘记密码? 忘记密码?   |

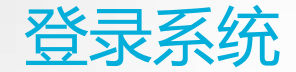

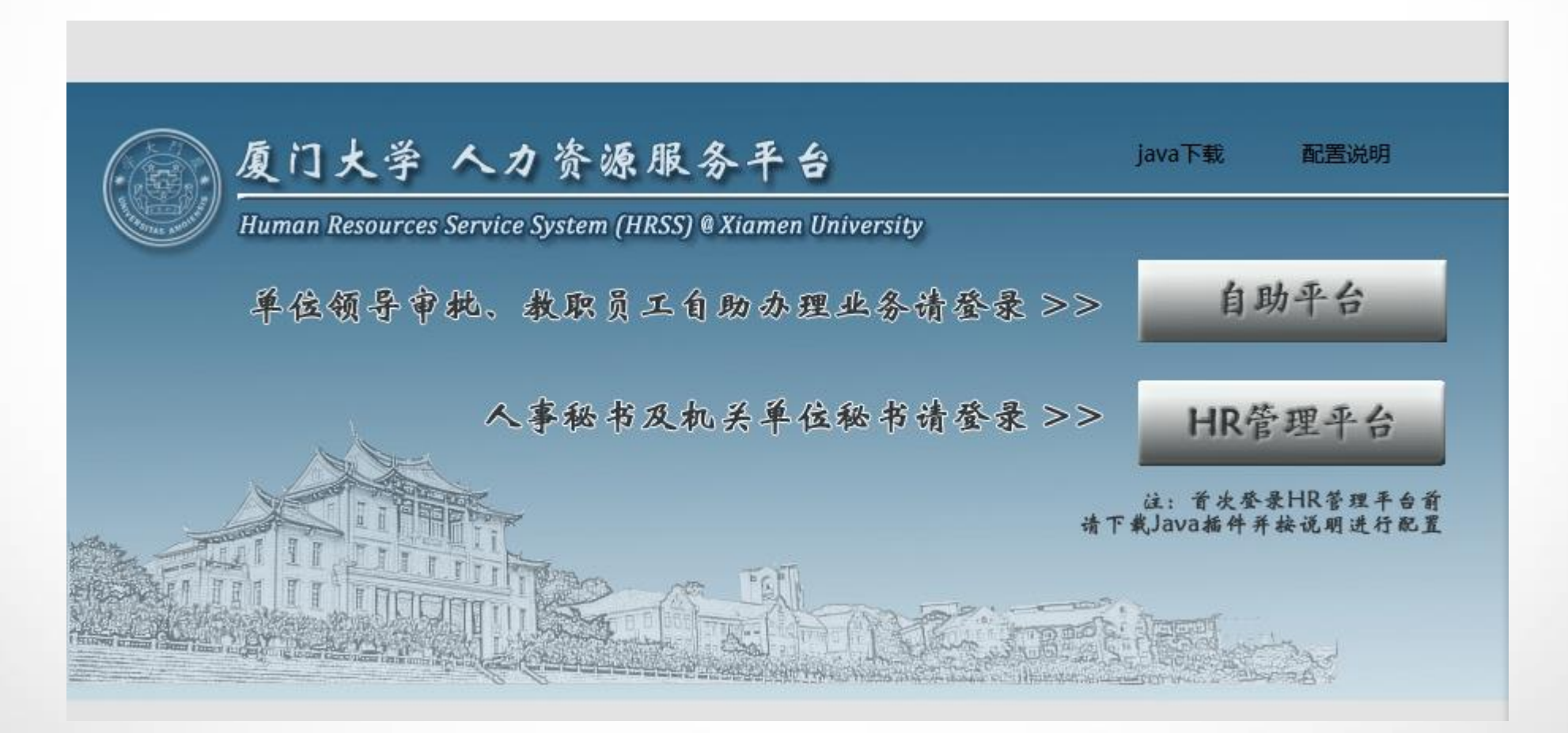

#### 秘书在自助平台也可进行审核操作,如需导出汇总表,请登录管理平台操作。

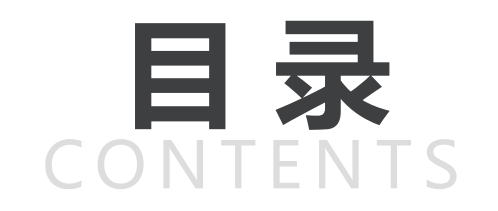

|--|

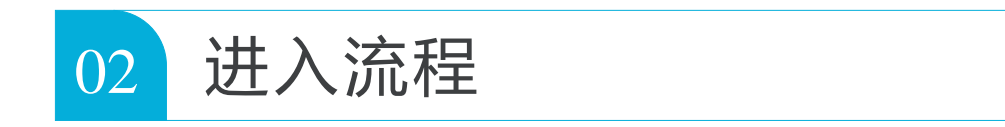

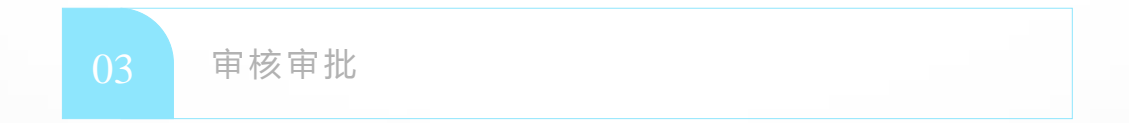

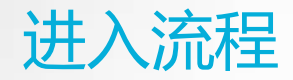

自助平台

| <b>厦門</b><br>XIAMEN UNIT | 大学<br>VERSITY 我的信息 自助服务               |      |
|--------------------------|---------------------------------------|------|
| 力能快速搜索                   |                                       |      |
| ▶ 基本信息                   | -  -  -  -  -  -  -  -  -  -  -  -  - |      |
| ے جار جب ایک             | 事件类型                                  | 事件数量 |
| ▶ 科研信息<br>               | 专业技术中初级岗位高聘流程                         | 13 🔨 |
| ▶ 教学信息                   | 研修项目流程                                | 60   |
|                          | 访问学者提交工作计划流程                          | 1    |
|                          | 教职工报到                                 | 4 🗸  |
|                          | 在"待办事项"中选择"研修项目流程"                    |      |

注:曾申请过项目未入选人员,拟新申请项目的,需重新在系统上进行申请。

|                 | 合 研修项目流程 X |        |             |  |  |
|-----------------|------------|--------|-------------|--|--|
|                 | 研修项目流程     |        |             |  |  |
| 输入姓名、工号、拼音码查询 📿 |            |        |             |  |  |
| □ 流程名称          |            | 摘要     | 当前状态        |  |  |
|                 | 研修项目流程     | 研修项目流程 | 人事处录入推荐入选情况 |  |  |
|                 | 研修项目流程     | 研修项目流程 | 人事处录入推荐入选情况 |  |  |
|                 | 研修项目流程     | 研修项目流程 | 人事处录入推荐入选情况 |  |  |

根据身份不同选择不同当前状态的流程

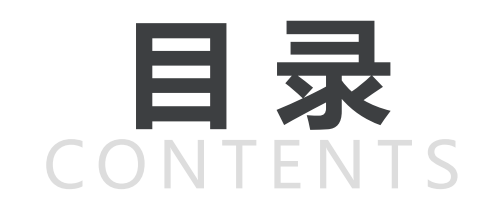

|--|

| 02 | 进入流程 |  |  |
|----|------|--|--|
|    |      |  |  |

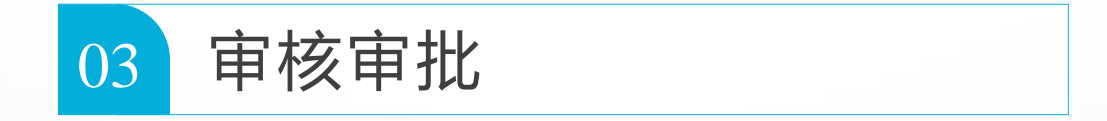

审核审批

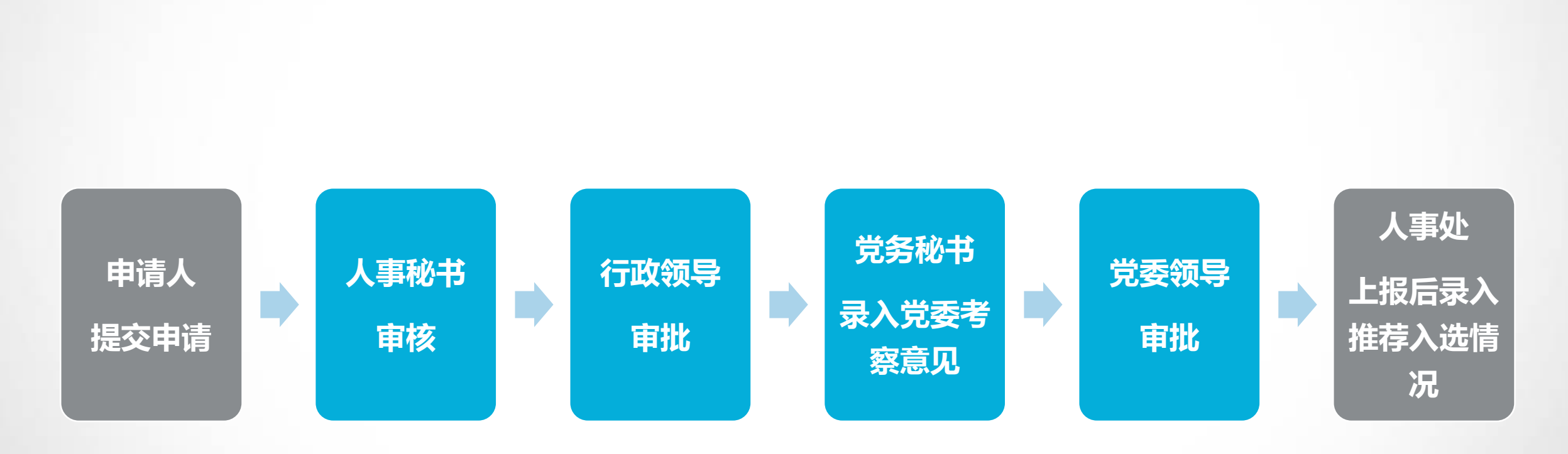

#### 注:点击蓝色方框可跳转至相应页面

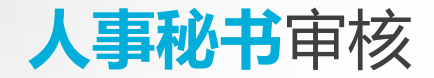

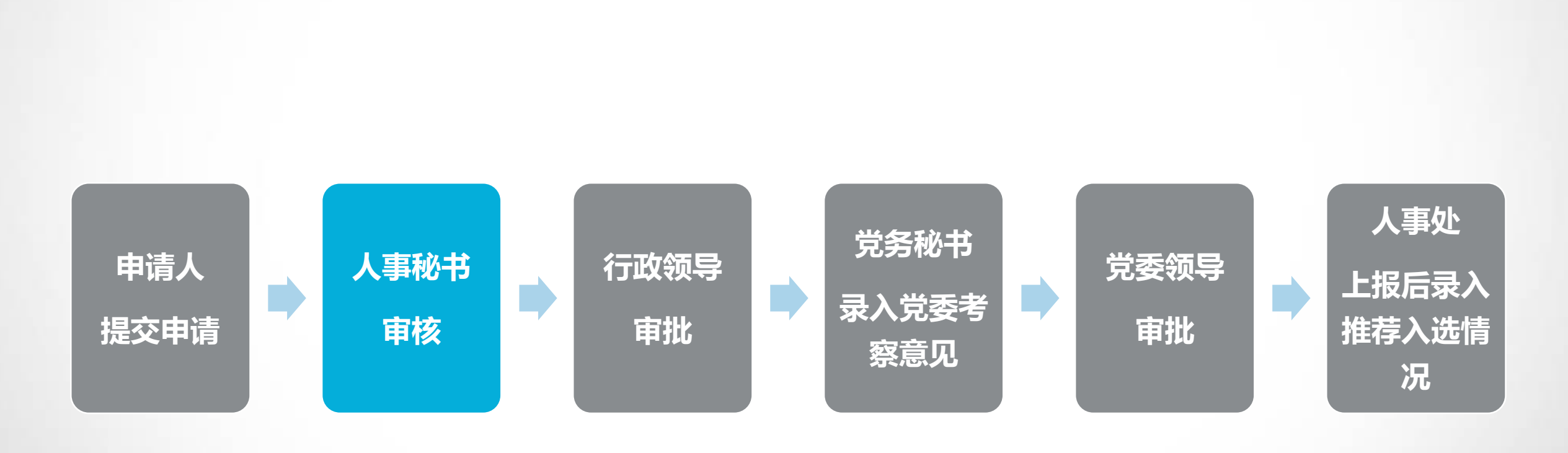

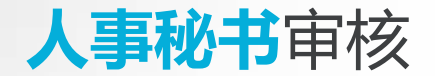

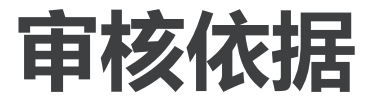

▲ 《厦门大学学术假制度实施办法(2015年修订)》: http://rsc.xmu.edu.cn/eb/c9/c13907a60361/page.htm 与学校签署协议拟出国从事博士后研究人员,按照协议约定

▲各类项目通知,详见人事处主页<u>http://rsc.xmu.edu.cn/</u>

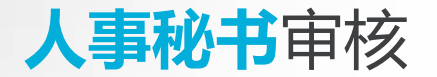

# 1.浏览申请人基本信息、申报信息、附表和附件材料 2.根据项目申报要求审核申请人申请材料和申报资格 3.在单位推荐情况录入有关信息后,提交给行政领导审批

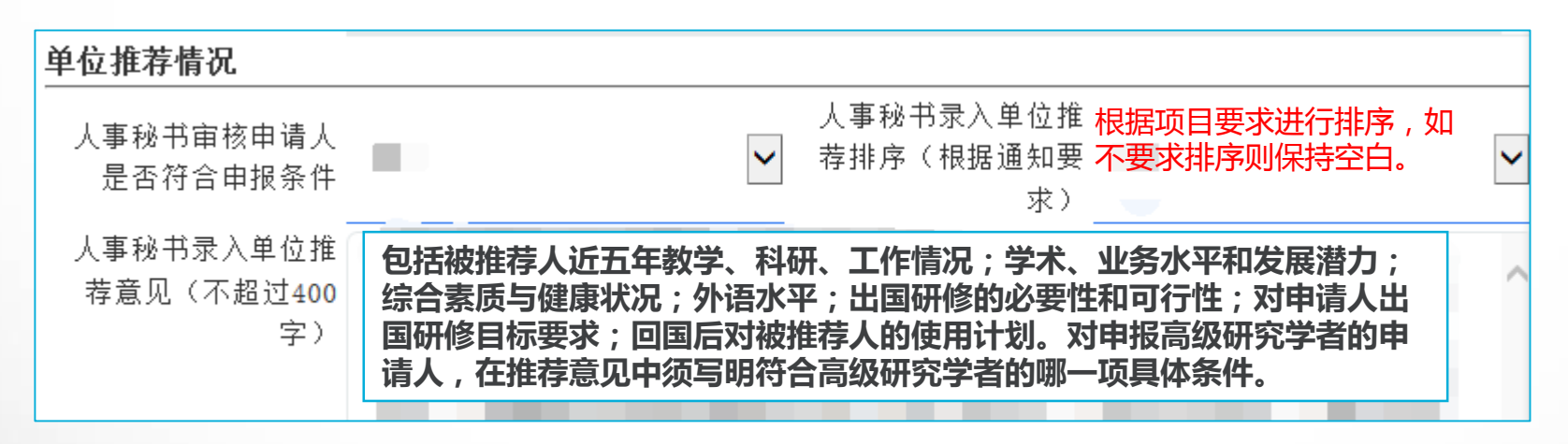

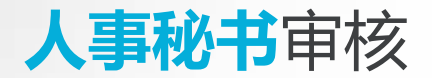

#### 如需导出汇总表,请登录管理端操作。

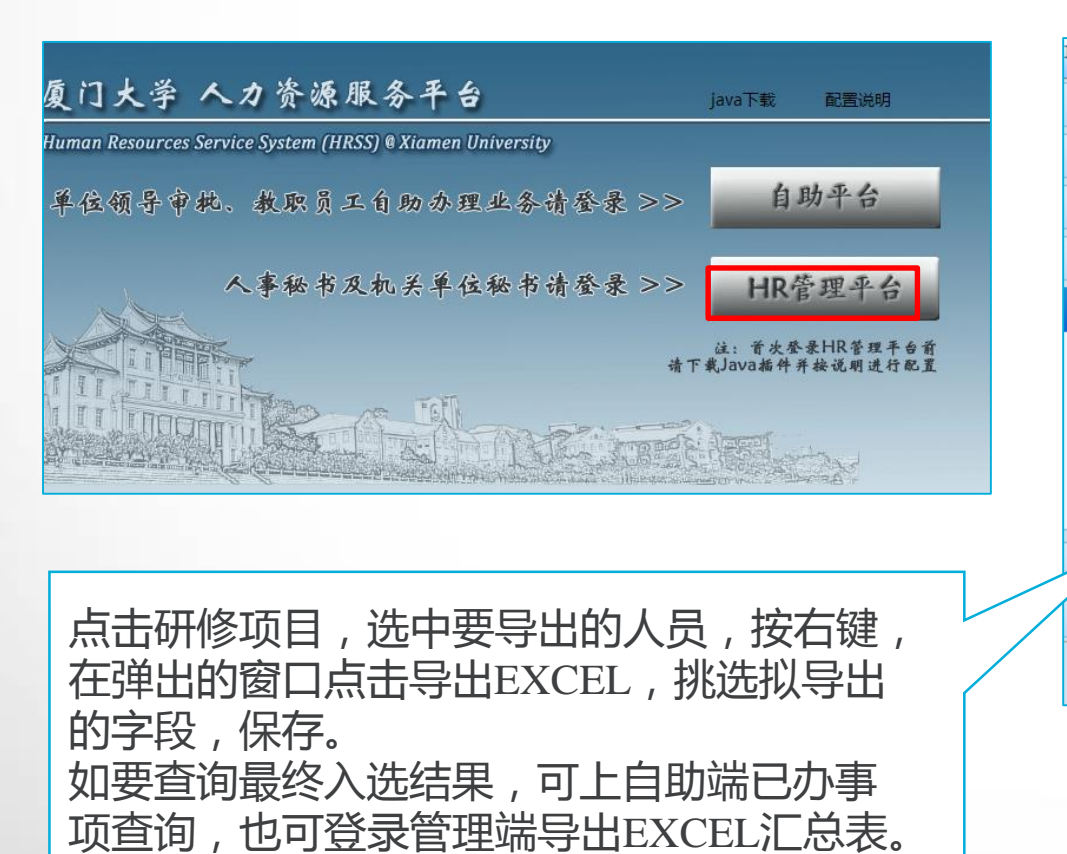

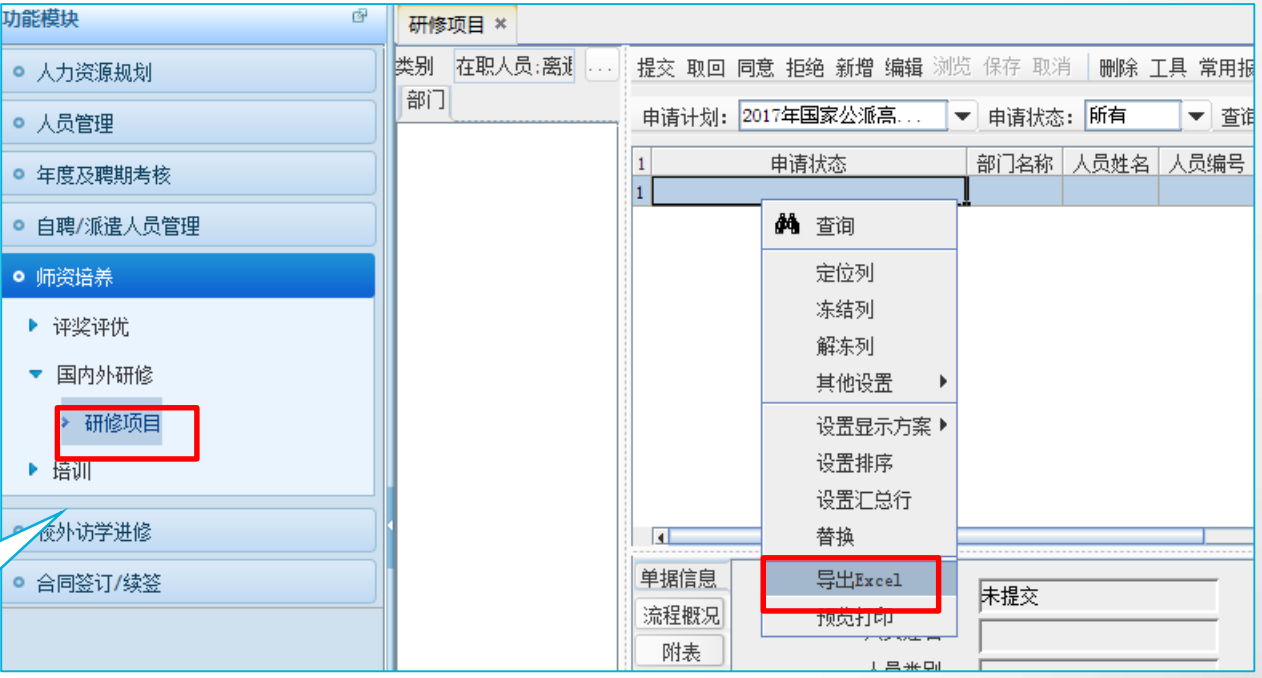

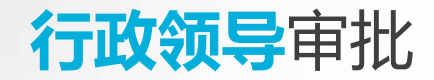

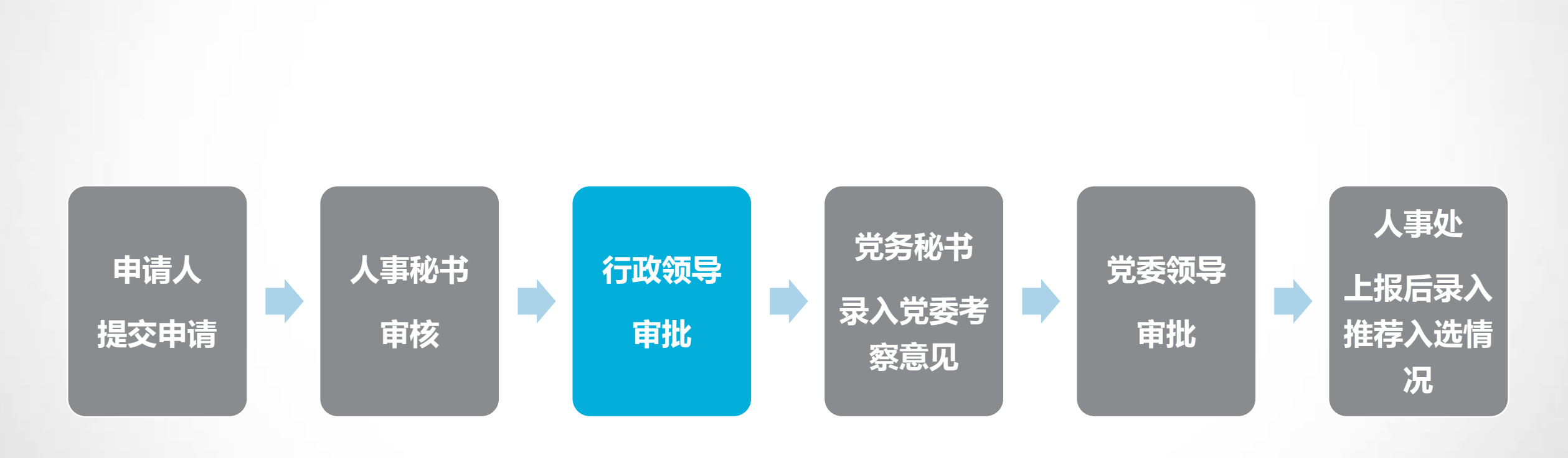

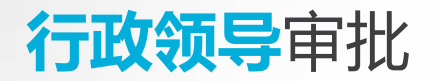

#### 行政领导点击当前状态为"行政领导审批"的"研修项目流程"

| □ 研修项目流程 X    |        |             |  |  |
|---------------|--------|-------------|--|--|
|               |        |             |  |  |
| 输入姓名、工号、拼音码查询 |        |             |  |  |
| □ 流程名称        | 摘要     | 当前状态        |  |  |
| 🔲 研修项目流程      | 研修项目流程 | 人事处录入推荐入选情况 |  |  |
| 🗆 研修项目流程      | 研修项目流程 | 人事处录入推荐入选情况 |  |  |
| 🔲 研修项目流程      | 研修项目流程 | 人事处录入推荐入选情况 |  |  |

在行政领导审批意见中下拉选择"同意"或"不同意"

| 行政领导审批意见 | 同意 |
|----------|----|
|          |    |

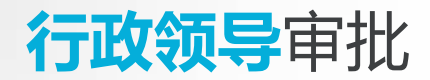

| 修项目(新)流程 × 研修项目(新)流程 ×  |                                                           |  |  |  |
|-------------------------|-----------------------------------------------------------|--|--|--|
| : 行政领导                  | 寻审报》切换阅读模式 ④下一条 ₩ 保存 ①审核 目流程 ●打印                          |  |  |  |
| 程"查问                    | ·<br>句。                                                   |  |  |  |
| 审批                      | ×                                                         |  |  |  |
| 审批时间:<br>审批结果:<br>审批意见: | 2017-05-19         同意         可意         驳回到开始         终止 |  |  |  |
|                         | 确定 取消 荐情况",在                                              |  |  |  |
| 点击"                     | 审核"。申报进展情况可在右上角点击"流程"查阅。                                  |  |  |  |

点击保存后,点击审核 对同意推荐的人员,点击"同意"后,点击"确定" 对不同意推荐的人员,点击"终止",点击"确定"

#### 党务秘书录入党委考察意见

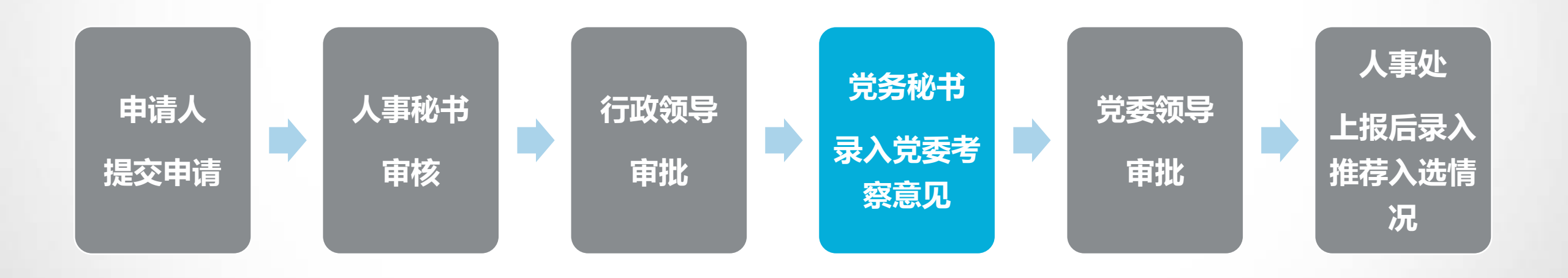

#### 党务秘书录入党委考察意见

### 党务秘书点击当前状态为"党务秘书录入党委考察意见"的"研修项目流程"

| ſ  | 合 研修项目流程 X   |        |             |  |  |
|----|--------------|--------|-------------|--|--|
|    | 研修项目流程       |        |             |  |  |
| 输) | \姓名、工号、拼音码查询 | Q      |             |  |  |
|    | 流程名称         | 摘要     | 当前状态        |  |  |
|    | 研修项目流程       | 研修项目流程 | 人事处录入推荐入选情况 |  |  |
|    | 研修项目流程       | 研修项目流程 | 人事处录入推荐入选情况 |  |  |
|    | 研修项目流程       | 研修项目流程 | 人事处录入推荐入选情况 |  |  |

#### 党务秘书请示党委领导后,录入党委考察意见,包括内容详见下图:

| 党务秘书录入党委考察意见  |  |
|---------------|--|
| (包括申请人思想品德、政治 |  |
| 素质、遵纪守法情况和身心健 |  |
| 康等方面,不超过100字) |  |
|               |  |

#### **党务秘书**录入党委考察意见(提交党委领导审批)

| 党                 | 务秘书录入党委号旗魏國读模式 ③下一条 当保存                                              | ▲ ● ● ● ● ● ● ● ● ● ● ● ● ● ● ● ● ● ● ● |
|-------------------|----------------------------------------------------------------------|-----------------------------------------|
| 页                 | 是                                                                    |                                         |
| 月                 | 审批                                                                   |                                         |
|                   | 审批时间: 2017-05-19<br>审批结果: 同意 ▼<br>审批意见: 已阅,同意                        |                                         |
| 一 是 牛 单 見 己 奈 , ) | 1.点击保存<br>2.点击审核<br>3.下拉选择审批结果<br>4.点击确定<br>5.在弹框中选择单位党委领导<br>6.点击确定 | fic 取消                                  |

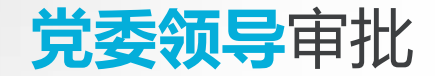

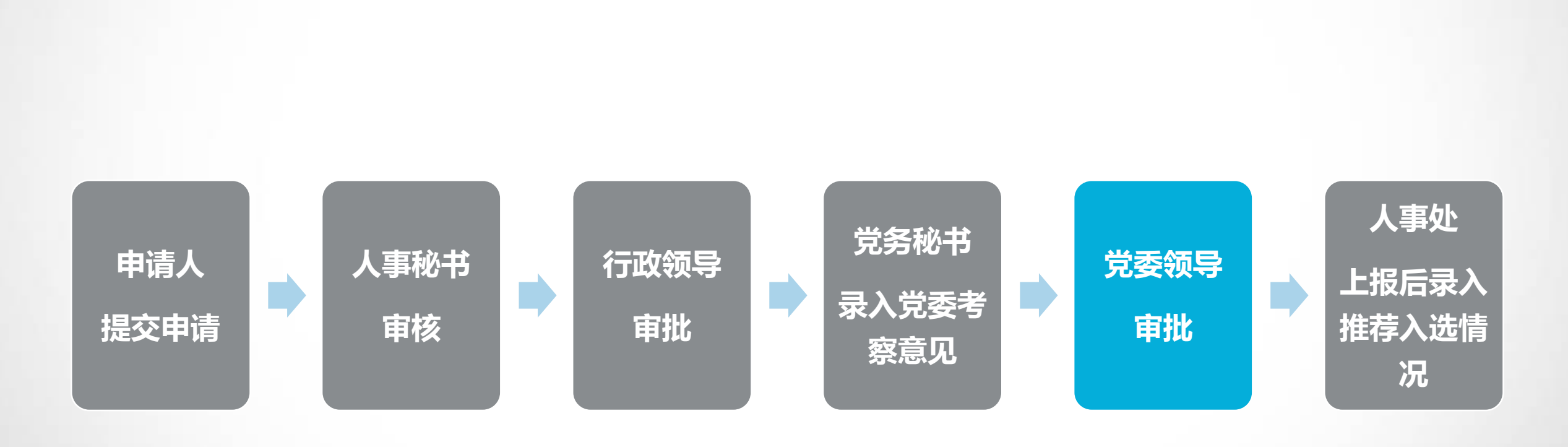

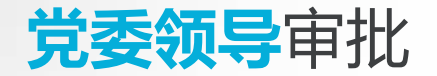

#### 党委领导点击当前状态为"党委领导审批"的"研修项目流程"

| ① 研修项目流程 X      |        |  |        |             |  |  |
|-----------------|--------|--|--------|-------------|--|--|
|                 | 研修项目流程 |  |        |             |  |  |
| 输入姓名、工号、拼音码查询 📿 |        |  |        |             |  |  |
|                 | 流程名称   |  | 摘要     | 当前状态        |  |  |
|                 | 研修项目流程 |  | 研修项目流程 | 人事处录入推荐入选情况 |  |  |
|                 | 研修项目流程 |  | 研修项目流程 | 人事处录入推荐入选情况 |  |  |
|                 | 研修项目流程 |  | 研修项目流程 | 人事处录入推荐入选情况 |  |  |

在党委领导考察意见中下拉选择"同意"或"不同意"

| 党委领导考察意见 | 同意 | • |
|----------|----|---|

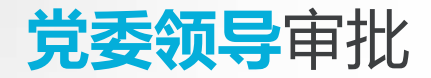

| 党委领导审                   | <u>  </u>         | ॖॖॖॖ                 | <u>r 🕑 </u> 🗄 | 5—条  | 保存  | €  | <u>الإ</u> |
|-------------------------|-------------------|----------------------|---------------|------|-----|----|------------|
| 审批                      |                   |                      |               |      |     | ;  | ×          |
| 审批时间:<br>审批结果:<br>审批意见: | 2017<br>同意<br>已阅, | <u>-05-19</u><br>「同意 |               |      |     |    |            |
|                         |                   |                      |               | [    | 确定  | 取消 |            |
| 点击保存后<br>对同意推荐的         | , 点击<br>的人员       | 审核<br>, 点击"同意        | 〔"后,          | 点击"矿 | 角定" |    |            |

对同意推荐的人员,点击"同意"后,点击"确定"对不同意推荐的人员,点击"终止",点击"确定"

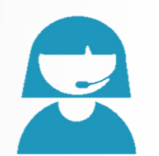

# 联系人:叶丹

#### 国家留学网: <u>http://www.csc.edu.cn</u>

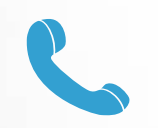

#### 0592-2182253

### 厦门大学人事处: <u>http://rsc.xmu.edu.cn</u>

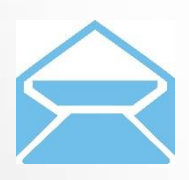

rs@xmu.edu.cn